# Wichtige Hinweise

# N91 und N91 8GB allgemein

# Nokia PC Suite (besonders Nokia Audio Manager)

Die Nokia PC Suite eignet sich hervorragend für die Verwaltung von Daten im Telefonspeicher [C:]. Die Nokia PC Suite wird für die Verwaltung von Kontakten, Notizen und des Kalenders empfohlen. Zur Verwaltung von Daten auf der Festplatte [E:] (Musik, Bilder, Videos, Programme etc.) werden die Modi **Massenspeicher** und/oder **Media-Player** (für Musik) empfohlen.

Hinweis: Es wird empfohlen, während der Verwendung der Nokia PC Suite keine anderen Programme (Galerie etc.) auszuführen.

Die Nokia PC Suite wird auf Ihrem PC im Hintergrund ausgeführt. Bei der Verwendung von Massenspeicher oder Media Player wird manchmal folgende Pop-up-Mitteilung angezeigt: Nokia PC Suite – Nokia N91 im nicht-kompatiblen Modus angeschlossen. Von Benutzeroberfläche ändern. Diese Nachricht wird nur bei Verwendung des PC Suite-Modus angezeigt. Die bestmögliche Leistung wird mit der neuesten Version der PC Suite erzielt. Sie steht unter http://europe.nokia.com/A4144903 oder anderen regionalen Websites zur Verfügung.

### Dateiverwaltung

Mit dem N91 und N91 8GB können wie mit jedem anderen Computer mit FAT32 eine Vielzahl von Dateien und Ordnern verwaltet werden. Wie bei einem Computer müssen auch die Ordner und die Anzahl von Dateien innerhalb der Ordner korrekt verwaltet werden, um eine optimale Leistung zu erhalten.

Der Windows Media Player unterteilt standardmäßig alle Titel nach Interpret, Album etc. in Ordner. Bei anderen Synchronisierungs-/Transfermethoden (z. B. **Massenspeicher**-Modus), empfiehlt es sich, die Anzahl der Dateien in jedem Ordner zu beschränken.

> Ausgabe 1 9255525

Um bei der Datenverwaltung auf der Festplatte [E:] eine optimale Leistung zu erzielen, wird empfohlen, die Anzahl der Dateien oder Ordner innerhalb eines einzelnen Ordners oder Verzeichnisses auf höchstens 50 Dateien/Ordner (mit Bildern, Musik, Videos etc.) zu beschränken. Durch eine Strukturierung mit Unterordnern können viele Gigabyte an Daten effektiver verwaltet werden. Meist verwaltet ein kompatibler Windows Media Player Ihre Musikdateien automatisch in derselben Weise.

## Galerie: Inhalte scheinen zu fehlen.

- Bei Verwendung des PC Suite-Modus muss das richtige Fenster zum Anzeigen des Fortschritts bei der Übertragung von Inhalten in der PC Suite angezeigt werden. Im PC Suite-Modus sieht es manchmal so aus, als wäre die Übertragung abgeschlossen. Die Daten wurden noch nicht vom PC auf das Gerät übertragen.
- Setzen Sie das Gerät auf die Voreinstellungen zurück (siehe "Zurücksetzen der Einstellungen auf die Voreinstellungen (Speicher/Daten)").
- Aktualisieren Sie die Software auf die neueste verfügbare Version.

# HDD-Bedienungsanleitung

Nokia hat eine HDD-Wartungsanleitung veröffentlicht. Sie ist erhältlich unter:

- 1 http://europe.nokia.com
- 2 Wählen Sie Get support and software.
- 3 Wählen Sie unter "Phone Support" Ihr Gerät aus: Nokia N91 oder Nokia N91 8GB.
- 4 Wählen Sie User Guides.
- 5 Wählen Sie aus der angezeigten Liste eine Sprache aus. (Hinweis: Einige Sprachen sind unter Umständen nicht verfügbar.)
- 6 Laden Sie die PDF-Datei herunter.

Die HDD-Bedienungsanleitung enthält Informationen zum Sichern und Wiederherstellen von Inhalten und zur Aktualisierung der Gerätesoftware (z. B. wann und wie die PC Suite inklusive des Nokia Audio Managers und wann und wie andere Modi, wie **Massenspeicher** oder **Media Player**, verwendet werden sollten).

#### HINWEIS:

DRM verhindert das Wiederherstellen bestimmter Sicherungsdaten. Aktivierungsschlüssel für WMDRM-geschützten Inhalt können während des Sicherns und Wiederherstellens verloren gehen. Der Verlust der Aktivierungsschlüssel kann möglicherweise die erneute Verwendung der entsprechenden Inhalte auf Ihrem Gerät beeinträchtigen. Wenden Sie sich an Ihren Diensteanbieter, um weitere Informationen zu DRM in Bezug auf Ihren Inhalt zu erhalten.

# Synchronisieren von Windows Media DRM-geschützten Songs

Um sicherzustellen, dass die Aktivierungsschlüssel für WRDRM zusammen mit den Songs übertragen werden, verwenden Sie den **Media Player**-Modus zum Synchronisieren des Geräts mit dem PC.

# Verbindungen

Das Gerät unterstützt Internetverbindungen und andere Verbindungen. Ebenso wie ein Computer ist auch dieses Gerät dem Risiko von Viren, Spam-Nachrichten, schädlichen Programmen und Inhalten ausgesetzt. Gehen Sie vorsichtig vor. Nachrichten öffnen,

Verbindungsanfragen bestätigen, Inhalte herunterladen oder Installationen vornehmen sollten Sie nur, wenn Sie sicher sind, dass die Quelle vertrauenswürdig ist. Um die größtmögliche Sicherheit für das Gerät (und den kompatiblen PC) zu gewährleisten, sollten Sie eine Antivirus-Software mit regelmäßigen automatischen Aktualisierungen und einer Firewall installieren.

# Zurücksetzen der Einstellungen auf die Voreinstellungen (Speicher/Daten)

Manchmal, zum Beispiel beim Öffnen von Programmen, kann die Leistung des Geräts verlangsamt erscheinen.

Wenn dies der Fall ist, sollte das Gerät zurückgesetzt werden. Vor dem Zurücksetzen müssen die Daten im Telefonspeicher und auf der Festplatte des Geräts gesichert werden. Derselbe Vorgang sollte auch vor einer Software-Aktualisierung durchgeführt werden.

#### HINWEIS:

DRM verhindert das Wiederherstellen bestimmter Sicherungsdaten. WMDRM-geschützte Inhaltsaktivierungsschlüssel können während des Sicherns und Wiederherstellens verloren gehen. Der Verlust der Aktivierungsschlüssel kann möglicherweise die erneute Verwendung der entsprechenden Inhalte auf Ihrem Gerät beeinträchtigen. Wenden Sie sich an Ihren Diensteanbieter, um weitere Informationen zu DRM in Bezug auf Ihren Inhalt zu erhalten.

# Anweisungen zum Zurücksetzen

- Zum Sichern von Daten wie Musik und Bildern sollten die Modi Media Player oder Massenspeicher und zum Sichern von Kontakten und Kalenderdaten etc. die PC Suite verwendet werden.
- Zum Zurücksetzen drücken Sie \*#7370# (Code 12345). Mit diesem Vorgang wird der gesamte Telefonspeicher gelöscht und die Einstellungen auf die Voreinstellungen zurückgesetzt.
- Sollte das Gerät nicht starten, empfiehlt es sich, das Gerät mithilfe der folgenden Tasten zurückzusetzen: Halten Sie Grün, 3 und \* gleichzeitig gedrückt und drücken Sie dann gleichzeitig die Ein-/Aus-Taste.

## Vollformat

Beim Starten des Vollformats scheint sich die Fortschrittsleiste u.U. nicht zu bewegen. Dies ist normal, da der Vorgang einige Zeit dauern kann. Wenn das Vollformat aus irgendeinem Grund unterbrochen wird, starten Sie das Vollformat neu (nicht Schnellformat).

# NSU Nokia Software Update (Nokia Software-Aktualisierung) selbst durchführen

Es wird die neueste N91 Software-Version empfohlen. Der Aktualisierungsvorgang wird im Folgenden beschrieben. Es empfiehlt sich, den Abschnitt "Phone Software Update FAQs" (Häufig gestellte Fragen zur Aktualisierung) im Vorfeld zu lesen. Das Aktualisierungsprogramm sollte die Version Ihres N91 (Land, Netzbetreiber) erkennen und nach der richtigen Software suchen. Sie werden informiert, wenn eine neue Version verfügbar ist. Sollte keine neue Version verfügbar sein, haben Sie die Möglichkeit, die aktuelle Software-Version Ihres Telefons neu zu laden oder zu einem späteren Zeitpunkt nach Aktualisierungen zu suchen. Es wird empfohlen, während des Aktualisierungsvorgangs die Verbindung zum Internet nicht zu unterbrechen, keine Anrufe zu tätigen oder entgegenzunehmen und keine anderen Telefonfunktionen zu nutzen.

- TIPP: Die Software-Version Ihres Geräts finden Sie durch Eingabe der Tastenkombination \*#0000# heraus.
- 1 http://europe.nokia.com
- 2 Wählen Sie Get support and software.
- 3 Wählen Sie unter "Phone Support" Ihr Gerät aus: Nokia N91 oder Nokia N91 8GB.
- 4 Klicken Sie auf den Link Phone Software update.
- 5 Folgen Sie den Anweisungen.

# **SMS Accelerator**

Der SMS Accelerator ist ein Programm, mit dem sich der Versand von SMS mit Ihrem Gerät beschleunigen lässt. Wenn Sie Software-Versionen verwenden, die älter als Version 2.10.013 sind, ist es empfehlenswert, den SMS Accelerator herunterzuladen. Die entsprechenden Schritte dazu finden Sie weiter unten in diesem Dokument.

- 1 Gehen Sie zu http://europe.nokia.com.
- 2 Wählen Sie Get support and software.
- 3 Wählen Sie unter "Phone Support" Ihr Gerät aus: Nokia N91 oder Nokia N91 8GB.
- 4 Wählen Sie Software.
- 5 Wählen Sie Phone Software.
- 6 Wählen Sie Download now unter SMS Accelerator (um das Programm auf Ihren PC herunterzuladen).
- 7 Installieren Sie die SIS-Datei auf dem Gerät. (Weitere Details zum Installieren von Programmen finden Sie in der Bedienungsanleitung.)

Wenn die Anwendung auf dem Gerät installiert ist, wird es automatisch im Hintergrund ausgeführt und kann im Programm-Manager im Menü "System" angezeigt werden.

#### HINWEIS:

Es wird außerdem empfohlen, den SMS Accelerator nach dem Zurücksetzen des Gerätespeichers neu zu installieren.

# Mitteilungen/Pop-up-Mitteilungen

#### Speicher voll

Von manchen Programmen (z. B. vom Web-Browser) wird eine Mitteilung angezeigt, dass der Speicher voll ist. Diese Mitteilung bezieht sich auf den Arbeitspeicher (RAM). Der Festplattenspeicher ist von dieser Mitteilung nicht betroffen. Wenn diese Mitteilung angezeigt wird, sollten Sie Folgendes tun:

- Schließen Sie alle Programme.
- Schalten Sie das Gerät aus und wieder ein (dadurch wird möglicherweise Arbeitsspeicherplatz geschaffen).

#### Daten löschen

Manchmal wird die Mitteilung "Delete Data" (Daten löschen) angezeigt. Diese Mitteilung weist darauf hin, dass der Telefon-ROM-Speicher [C:] voll ist.

• Um ROM-Speicherplatz freizugeben, löschen Sie einige Daten, wie z. B. Kontakte oder Kalenderdaten aus dem Telefonspeicher [C:].  Wird diese Mitteilung weiterhin angezeigt (es sind unter Umständen versteckte, unzugängliche Temp-Dateien gespeichert), sollten Sie die Geräteeinstellungen auf die Voreinstellungen (Speicher / Daten) zurücksetzen.

#### Festplatte nicht verfügbar (im Betrieb)

Wenn diese Mitteilung angezeigt wird, sollten Sie Folgendes tun:

- Stellen Sie sicher, dass die Akkuabdeckung vollständig geschlossen ist (siehe Kurzanleitung).
- Wenn das Gerät im Massenspeicher-Modus betrieben wird, trennen Sie das USB-Kabel.
- Deinstallieren Sie Programme von Drittanbietern.
- Formatieren Sie die Festplatte so, dass Daten oder Programme, die zur Anzeige dieser Mitteilung führen, gelöscht werden.
- Setzen Sie das Gerät auf die Voreinstellungen zurück (siehe "Zurücksetzen der Voreinstellungen auf die Standardeinstellungen").
- Aktualisieren Sie die Software auf die neueste verfügbare Version.

# Leistung

Nehmen Sie die folgenden Einstellungen vor, um eine optimale Leistung Ihres Geräts zu erzielen:

#### Nachrichtenspeicher

Es wird empfohlen, zum Speichern von Nachrichten (SMS, MMS) nur den Telefonspeicher in Mitteilungen/Optionen/Einstellungen/Andere/ Verwendeter Speich. auszuwählen.

#### Profileinstellungen

Es werden die folgenden Profileinstellungen für das verwendete Profil für eine optimale Leistung des Geräts empfohlen:

- Deaktivieren Sie die Tastentöne.
- Deaktivieren Sie die Vibrationsfunktion.

# Unterbrechungen bei der Wiedergabe von Songs

Beim Verschlüsseln oder Herunterladen von Dateien können diese beschädigt werden. Einige Songs, die auf dem PC problemlos abgespielt werden können, werden möglicherweise auf dem Gerät mit Unterbrechungen wiedergegeben. In diesem Fall sollte die jeweilige Musikdatei erneut verschlüsselt und übertragen werden. Wählen Sie dabei eine Verschlüsselungsrate von höchstens 256 Kbit/s.

#### Erinnerungstöne

Für den Wecker, den Kalender etc. sollten die standardmäßig eingestellten Töne verwendet werden.

Wenn eine Musikdatei verwendet werden soll, sollte es sich dabei ausschließlich um MP3-Dateien handeln.

#### Themen und Hintergründe

Themen und Hintergründe sollten ausschließlich im Telefonspeicher [C:] installiert werden.

# Akkuleistung

Die folgenden Einstellungen werden für optimale Akkuleistung empfohlen:

- Wenn keine UMTS-Dienste benötigt werden, sollte das Gerät in den GSM-Modus versetzt werden. Zum Auswählen eines Netzwerkmodus wählen Sie im Menü den Ordner System, dann Einstellungen/Netz/Netzmodus. Wählen Sie aus der Liste den GSM-Modus. Das Gerät wird nach der Netzwerkmoduswahl neu gestartet.
- Stellen Sie die WLAN-Verbindungen so ein, dass die Verfügbarkeit Nie gezeigt wird. Wählen Sie im Menü den Ordner System, dann Einstellungen/Verbindung/ WLAN/Verfügbarkeit zeigen.
- Schalten Sie den Bluetooth-Modus AUS, wenn dieser Modus nicht benötigt wird.
- Es wird empfohlen, zum Speichern von Nachrichten (SMS, MMS) nur den Telefonspeicher in Mitteilungen / Optionen/Einstellungen/Andere/ Verwendeter Speich. auszuwählen.

# Galerie

Beim ersten Öffnen der Galerie nach dem Laden von Inhalten auf die Festplatte oder nach dem Austauschen des Akkus wird das Programm möglicherweise mit verminderter Geschwindigkeit ausgeführt. Danach wird das Programm in der Regel in normaler Geschwindigkeit ausgeführt.

Während des Öffnens der Galerie reagiert das Gerät möglicherweise langsamer auf Eingaben.

Das Gerät zeigt bei der Verbindung zum Massenspeicher-Modus möglicherweise an, dass die Festplatte beansprucht wird.

Vor dem Starten des **Massenspeicher**-Modus sollte die Wiedergabe von Daten beendet und alle Programme geschlossen werden.

# Nur N91 8GB

# Tipps zu Bluetooth-Zubehör

 Nicht DRM-geschützte Formate wie beispielsweise MP3 eignen sich am besten für die Wiedergabe mit Bluetooth-Headsets. Bei der Wiedergabe von DRM-geschütztem Inhalt über ein Bluetooth-Headset sollten Sie warten, bis die Wiedergabe dieses Inhalts beendet ist, bevor Sie auf andere Funktionen oder Programme, wie z. B. E-Mail, Galerie oder Visualisierungen zugreifen.

- Um eine zuverlässige Verbindung zwischen dem Headset und dem Gerät zu gewährleisten, sollten Sie das Headset regelmäßig aufladen und sich nicht außerhalb des Empfangsbereichs des Geräts bewegen.
- Es kommt vor, dass nach erneuter Verbindung zwischen dem Headset und dem Gerät der Ton in Mono-Qualität statt Stereo-Qualität ausgegeben wird. Trennen Sie die Verbindung, setzen Sie das Headset zurück und stellen Sie die Verbindung mittels des Menüs **Optionen** wieder her.
- Bei manchen Headsets wird die Verbindung zum Gerät unterbrochen, sobald das Headset an ein Ladegerät angeschlossen wird.
- Wenn Sie von Bluetooth-Stereo auf Sprachanruf umschalten, geben manche Headsets den Ton in Mono-Qualität an beide Ohrhörer aus, während andere ihn nur an einen ausgeben.
- Bei manchen Headsets wirken sich Lautstärkeanpassungen auch bei bestehender Verbindung zum Gerät nur auf das Headset aus. Die Lautstärkeeinstellungen des Geräts werden dabei nicht verändert.
- Es kann zu Unterbrechungen der Audio-Wiedergabe kommen, wenn gleichzeitig auf andere Funktionen, wie SMS, Internetdienste etc., zugegriffen wird.
- Manchmal stellt das Headset die Verbindung zum Gerät automatisch her. Es kann aber auch erforderlich sein, die Verbindung manuell über das Menü "Optionen" herzustellen.

## Galerie

Die Galerie im N91 8GB ermöglicht dem Benutzer das Anzeigen ausgewählter Fotos, Bilder und Videos. Mithilfe der Galerie kann der Benutzer außerdem ausgewählte Mediendateien, inklusive Musikdateien, über UPnP freigeben und streamen. Die gesamte Musikverwaltung erfolgt mithilfe des Musik-Players. Alle anderen Dateien werden mithilfe des Dateimanagers verwaltet.

Die Galerie sucht im Festplattenspeicher [E:] \Bilder, \Videos und \Galerie-Ordner und -Unterordner nach Inhalten. Alle Medien in anderen Verzeichnissen werden nicht in der Galerie angezeigt, wenn sie nicht in \Bilder, \Videos oder \Galerie verschoben oder kopiert wurden. Es sollten jedoch nicht mehr als 300 Dateien in der Galerie gespeichert werden. Wenn Sie Inhalt aus der Galerie entfernen möchten, müssen Sie Dateien aus diesen Verzeichnissen löschen.

Mit den Optionen Alle Dateien oder Bilder und Video kann der Benutzer in der Galerie Bilder anzeigen. Die Option Bilder und Video zeigt eine Miniaturansicht der Bildersammlung an. Wie gut diese Option funktioniert, hängt von der Art und Größe der Bildersammlung ab. Bei Verwendung der Option Bilder und Video zum Anzeigen von aktuellen Fotos beachten Sie bitte, dass es eine Weile dauern kann, bis eine Miniaturansicht der aktuellsten Bilder verfügbar ist.

Copyright © 2006 Nokia. All rights reserved.